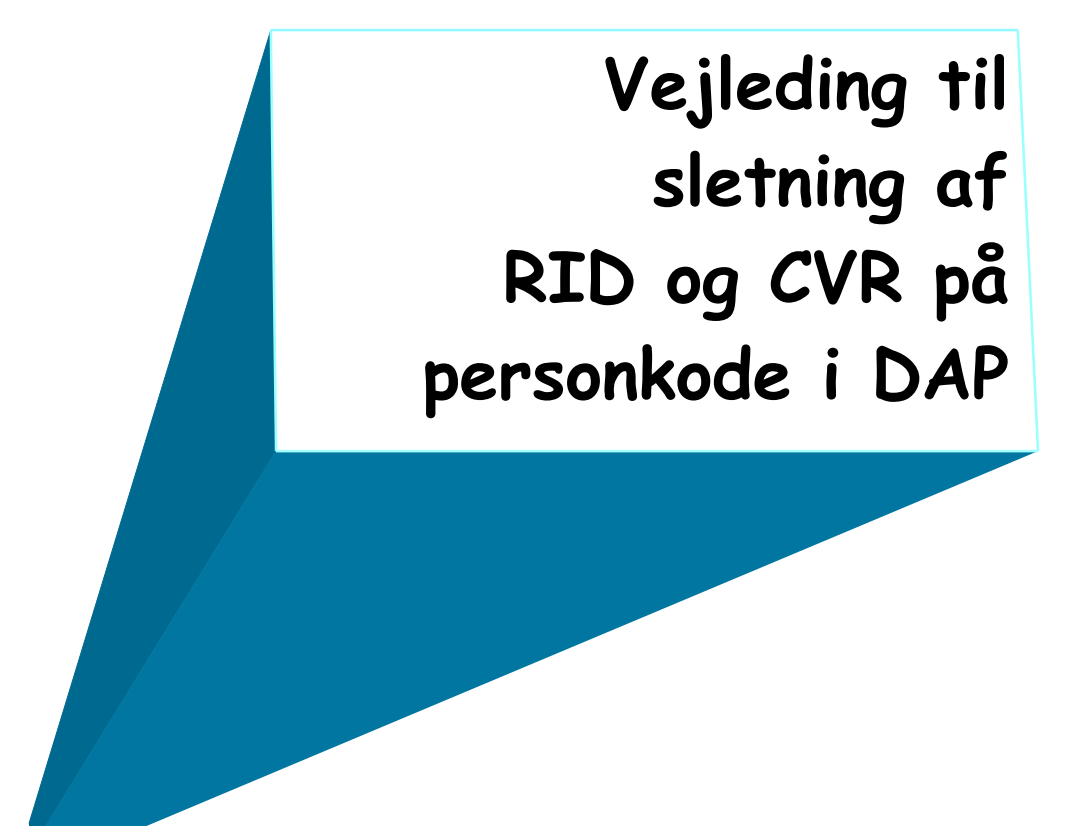

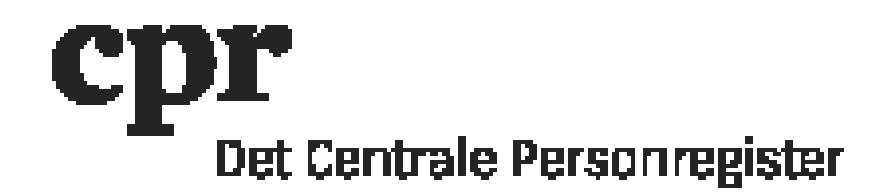

## Vejledning til sletning af RID og CVR på personkode i DAP

- 1. Log på DAP her: <u>https://gws.cpr.dk/cpr-online-gws/</u>
- 2. Klik på 'DAP' og herefter på 'Personkode'.
- 3. Skriv personkoden der skal have slettet CVR og RID i feltet 'Personkode' og klik på 'Send'.
- 4. Sæt 'Aktion' på 'Ret personkode'.
- 5. Sæt hak i tjekboks 'Slet CVR/RID' ved siden af feltet med CVR.
- 6. Klik på knappen 'Send'.
- 7. CVR og RID er nu slettet og der kan tilknyttes et andet medarbejdercertifikat til personkoden.